## 医療機関等用 廃止・休止時(随時報告)簡易マニュアル(1.0版)

| 1<br>下記URLの「G-MISログイン<br><u>と「パスワード」を入力してログ</u> イ                                                                                                    | ν」ページにアクセスし、 <mark>「ユーザ名」</mark><br><u><b>イン</b>してください。</u>                                                                                                |
|----------------------------------------------------------------------------------------------------|----------------------------------------------------------------------------------------------------|
| https://www.med-login.mhlw.go.jp                                                                                                    | /s/login/                                                                                                    |
|                                                                                                    | インターネットで「 <u>GーMIS ログイン</u> 」<br>と検索し、一番上の「G-MIS ログイ<br>ン」ページからもアクセスできます。                                                                                  |
| ユーザ名                                                                                                    | <b>パスワードを忘れた方へ</b><br>パスワードをお忘れですか?                                                                                                    |
| ログイン                                                                                                    | パスワードをリセットするには、ユーザ名を入力してください。<br>登録されているメールアドレス宛にご案内メールをお送りします。<br>ユーザ名                                                                                    |
| ノスクートをの読むとうか                                                                                                    |                                                                                                    |
| <ul> <li>・G-MIS ログインページの「パスワードをま</li> <li>・「ユーザ名」を入力し、「パスワードリセン</li> <li>・登録したメールアドレス宛てに届くメール</li> </ul>                                                                                                    | パスワードリセット<br>S忘れですか?」をクリックして上のページへ。<br>ット」ボタンをクリック。<br>レに従ってパスワード再設定。                                                                                      |
| <ul> <li>G-MIS ログインページの「パスワードをま</li> <li>「ユーザ名」を入力し、「パスワードリセン</li> <li>・登録したメールアドレス宛てに届くメール</li> <li>※「ユーザ名」を忘れた場合は、所管の保</li> <li>2 ①から以下のページにアクセスしての</li> </ul>                                                                                                    | パスワードリセット<br>S忘れですか?」をクリックして上のページへ。<br>ット」ボタンをクリック。<br>レに従ってパスワード再設定。<br>保健所へご連絡ください。                                                                      |
| <ul> <li>G-MIS ログインページの「パスワードをま</li> <li>「ユーザ名」を入力し、「パスワードリセン</li> <li>・登録したメールアドレス宛てに届くメール</li> <li>※「ユーザ名」を忘れた場合は、所管の任</li> <li>2 ①から以下のページにアクセスしての「G-MISホーム画面」へ遷和</li> <li>Med-Login</li> </ul>                                                                                                   | パスワードリセット<br>S忘れですか?」をクリックして上のページへ。<br>ット」ボタンをクリック。<br>レに従ってパスワード再設定。<br>保健所へご連絡ください。                                                                      |
| <ul> <li>・G-MIS ログインページの「パスワードをま</li> <li>・「ユーザ名」を入力し、「パスワードリセン</li> <li>・登録したメールアドレス宛てに届くメール</li> <li>※「ユーザ名」を忘れた場合は、所管の任</li> <li>2 ①から以下のページにアクセスしてG-MISホーム画面」へ遷和</li> <li>Med-Login</li> <li>ご利用のシステムをクリックしてください。</li> <li>新しいタブでページを開きます。</li> </ul>                                            | バスワードリセット<br>S忘れですか?」をクリックして上のページへ。<br>シト」ボタンをクリック。<br>レに従ってパスワード再設定。<br>保健所へご連絡ください。<br>し、「G-MIS」ボタンをクリックし、<br>多します。                                      |
| <ul> <li>・G-MIS ログインページの「パスワードをま</li> <li>・「ユーザ名」を入力し、「パスワードリセン</li> <li>・登録したメールアドレス宛てに届くメール</li> <li>※「ユーザ名」を忘れた場合は、所管の</li> <li>2 ①から以下のページにアクセスして<br/>「G ー M I S ホーム画面」へ遷れ</li> <li>Med-Login</li> <li>ご利用のシステムをクリックしてください。<br/>新しいタブでページを開きます。</li> <li>G-MIS</li> <li>広病機関等情報支援システム</li> </ul> | バスワードリセット<br>S忘れですか?」をクリックして上のページへ。<br>シト」ボタンをクリック。<br>レに従ってパスワード再設定。<br>課健所へご連絡ください。<br>C、「G-MIS」ボタンをクリックし、<br>多します。<br>「G-MIS」をクリック<br>※他の項目は報告には関係ありません |

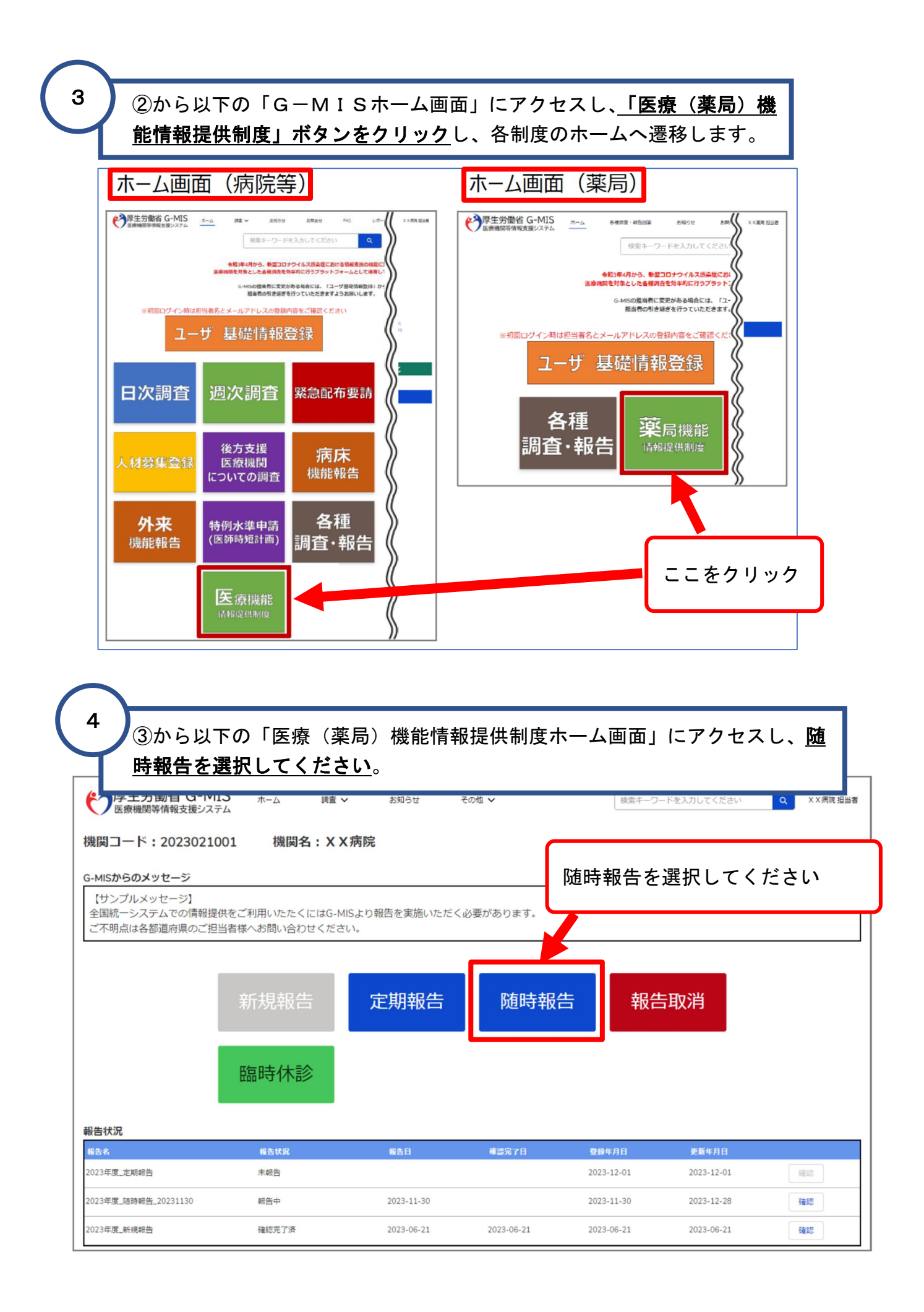

| 5 ④から以下の                                                     | 「調査票入力画面                                      | 」にアクセスし、赤杉                                 | 枠内の青字の <u>「報告</u>                    | 項目切              |
|--------------------------------------------------------------|-----------------------------------------------|--------------------------------------------|--------------------------------------|------------------|
| 替」ボタンを       一番上の「基                                          | <u>クリック</u> 。<br><u>本情報」の「入力</u>              | <u>」</u> ボタンをクリック。                         | 「廃止日」を入力。                            |                  |
| 医療機関等情報支援システム                                                | ↓ 調査 ✔ お知らせ                                   | お同答せ ての旭 🗸                                 | 検索モーリートを人力してくたさい                     | Q X X 病院 担当者     |
| ※音<br>2023年度_随時報告_2023062<br>正式名称(フリガナ) 8                    | ·3<br>·在 b                                    | 「 <u>報告項目切替</u> 」<br>をクリック                 | 報告 引き戻し 入力や                          | 容確認報告項目切替        |
| エス名称 エス名称(シウガ))<br>XX病院 XXビョウイン                              | 11-28 戦日へんん 第<br>報告中 -                        | L FR ( / / /                               |                                      |                  |
| 各項目の入力を行う場合は、「入力」ボタンをクリック<br>入力状況のいずれかの項目が「入力完了」であることを<br>分類 | ✓ 各報告画面で内容を入力してください。<br>倉認し、「報告」ボタンをクリックしてくた。 | <sup>ら</sup> さい。「報告項目切替」ボタンをクリックすること<br>項目 | こで、簡易報告と詳細報告を切り替えることが<br>入力状況 更新日    | 可能となります。         |
| 1.管理・運営・サービス・アメニティに関 1.(1)まする事項 1.(1)ま                       |                                               | モレの「甘土桂却                                   | 未入力                                  | 2.7              |
| 1. (1) 3                                                     | 1本19戦(診療科目)<br>                               |                                            | 未入力<br>未入力                           | 入力           入力  |
| 1. (1) 3                                                     | 【本情報(診療科目)診療時間                                | の「 <u>人刀</u> 」をクリッ                         | 7 未入力                                | 入力               |
|                                                              | S ホーム 調査 く お知らせ                               | <b>その他 ∨</b>                               | (222) 00×                            |                  |
|                                                              | 1.                                            | (1) 基本情報                                   |                                      |                  |
| 救急告示医摄稿器 ●<br>理 非該当 該当                                       |                                               |                                            |                                      |                  |
| NEI设日 ●<br>2022/12/12                                        |                                               | ii ii                                      |                                      |                  |
| 各項目の<br>入力状況 休止日 ●                                           |                                               | ii                                         |                                      |                  |
| 原止日 ●<br>2024/02/01                                          |                                               | - 廃止日を                                     | を入力                                  | の場合は、            |
| 再開日 0                                                        |                                               | <b></b>                                    | 「休止日                                 | 」を入力。            |
| 連絡担当者                                                        |                                               |                                            |                                      | '                |
|                                                              | キャンセル                                         |                                            | 登録」をクリック                             |                  |
|                                                              | 1. (4) 费用負担等<br>1. (4) 费用負担等                  | (その物の標準の得識) まるり                            |                                      | J                |
|                                                              |                                               |                                            |                                      |                  |
|                                                              | ンをクリックし、                                      | 報告状況が「報告済」                                 | となれば完了です                             | 2 担当者            |
|                                                              |                                               |                                            |                                      | 0                |
|                                                              |                                               |                                            | 報告 引き戻し 入力内容                         | <b>確認</b> 報告項目切替 |
|                                                              | わ 報告状況 疑惑                                     |                                            |                                      |                  |
|                                                              |                                               |                                            |                                      |                  |
|                                                              |                                               | 「報告」                                       | 」をクリックして幸                            | <b>B告完了</b>      |
| 頁目の入力を行う場合は、「入力」ボタンをクリックし、<br>力状況のいずれかの項目が「入力完了」であることを確認     | 各報告画面で内容を入力してください。<br>い、「報告」ボタンをクリックしてくださ     | い。「報告項目切替」ボタンをクリックすることで                    | で、簡易報告と詳細報告を切り替えることが同                |                  |
| 分類                                                           | 項                                             | Ë l                                        | 入力状况 更新日時                            | <b>報</b> 百元      |
| .管理・運営・サービス・アメニティに 1.(1)基本<br>即する事項                          | 青報                                            |                                            | 入力完了 2023/06/23 14:4                 | 5:00 入力          |
| 1. (1) 基本                                                    | 青報 (診療科目)                                     |                                            | 未入力                                  | 入力               |
|                                                              | ■ 「報告」後(                                      | の画面遷移                                      |                                      |                  |
|                                                              |                                               |                                            |                                      |                  |
| 厚生労働省 G-MIS ホーム                                              | 承告申請登録しました。                                   | (文) (素キーワードを入力してく)                         | ださい                                  |                  |
| ✓ 広療機関等情報支援ンステム                                              |                                               |                                            | 【注意】                                 |                  |
| 2023年度_定期報告                                                  |                                               | 一括入力完了 報                                   | ◎                                    | 健所等にて内           |
| 正式名称 正式名称 (フリガナ) 所在地<br>× × 潮彦 × × ビョウイン                     | 報告状況 疑義状況<br>認告達                              |                                            | 容を確認します。                             |                  |
| 0.073m 0.0E2712                                              |                                               | 告状況が「 <mark>報告済</mark> 」                   | 内容に不備があっ                             | た場合、所管           |
| 吉済みの内容を修正する場合は、「引き戻し」ボタンをクリックし、                              | 各報告園園で内容を修正してください とれ                          | よります                                       | の保健所等からな                             | 認及び差更し           |
|                                                              | 项目                                            | 入力意了 202                                   | 101/041 の油数が1 2 担 ム                  | があります            |
| ロナス海市                                                        |                                               | 202                                        | ●●●●●●●●●●●●●●●●●●●●●●●●●●●●●●●●●●●● | いのツまり。           |